1. Click on the link in the PayPal email that you received:

|                                                                                          | .net                                                                                                    |
|------------------------------------------------------------------------------------------|----------------------------------------------------------------------------------------------------|
| TO: James F Dorsey                                                                       |                                                                                                    |
|                                                                                          |                                                                                                    |
|                                                                                          |                                                                                                    |
| $\mathbf{X}$                                                                             | Powered by PayPai                                                                                          |
|                                                                                          |                                                                                                    |
|                                                                                          |                                                                                                    |
| You've received an                                                                       | invoice                                                                                                    |
| Hello James F Dorsey,                                                                    |                                                                                                    |
| Jim Dorsey sent you an invo                                                              | pice for \$127.25 USD.                                                                                     |
| Note from The Deve                                                                       |                                                                                                    |
| Note from Jim Dorsey                                                                     |                                                                                                    |
| Thanks for the order, Jim.                                                               |                                                                                                    |
|                                                                                          |                                                                                                    |
| Pay Invoice                                                                              |                                                                                                    |
| ,                                                                                        |                                                                                                    |
| Pay with water                                                                           | DISCOVER                                                                                                   |
| Amer                                                                                     |                                                                                                    |
| To view the details of this in                                                           | browser: https://www.paypal.com/ca/cgi-bin/?cmd=_pay-                                                      |
| laste this link into your web                                                            | YMH-5197                                                                                                   |
| inv&id=INV2-KQYH-UP3G-G                                                                  |                                                                                                    |
| summary of this invoice                                                                  |                                                                                                    |
| Summary of this invoice                                                                  |                                                                                                    |
| Summary of this invoice                                                                  | James F Dorsey                                                                                             |
| Summary of this invoice<br>Sent to<br>Sent from                                          | James F Dorsey<br>jfdorsey@yahoo.com<br>Jim Dorsey                                                         |
| Summary of this invoice<br>Sent to<br>Sent from                                          | James F Dorsey<br>jfdorsey@yahoo.com<br>Jim Dorsey<br>pcapin@pcaawareness.net                              |
| Summary of this invoice<br>Sent to<br>Sent from<br>Invoice number                        | James F Dorsey<br>jfdorsey@yahoo.com<br>Jim Dorsey<br>pcapin@pcaawareness.net<br>201205094                 |
| Summary of this invoice<br>Sent to<br>Sent from<br>Invoice number<br>Date payment is due | James F Dorsey<br>jfdorsey@yahoo.com<br>Jim Dorsey<br>pcapin@pcaawareness.net<br>201205094<br>May 29, 2012 |

#### Help Centre | Security Centre

This email was sent by an automated system, so if you reply, nobody will see it. To get in touch with us, log in to your account and click "Contact Us" at the bottom of any page.

Copyright © 2012 PayPal, Inc. All rights reserved. PayPal is located at 2211 N. First St., San Jose, CA 95131.

2. On the "Review your invoice" screen, click the **Pay**> button in the lower left corner.

| Status: Pending Pay now                                                                         |                |                                    |                              |
|-------------------------------------------------------------------------------------------------|----------------|------------------------------------|------------------------------|
| 8                                                                                               |                | 11                                 | VOICE                        |
| Jim Dorsey                                                                                      | Invoice number | 201205094                          |                              |
| Phone: +1 9054533038                                                                            | Invoice date   | 5/29/2012                          |                              |
| pcapin@pcaawareness.net                                                                         | Payment terms  | Due on receip                      | ot                           |
| http://pcaawareness.nevorder.html                                                               | Due date       | 5/29/2012                          |                              |
| Bill To                                                                                         |                |                                    |                              |
| <b>Bill To</b><br>jfdorsey@yahoo.com                                                            |                |                                    |                              |
| Bill To<br>jfdorsey@yahoo.com<br>Description                                                    | Quar           | tity Unit price                    | Amour                        |
| Bill To<br>jfdorsey@yahoo.com<br>Description<br>P2586 - 1" Blue lapel pins                      | Quar           | tity Unit price                    | <b>Amour</b><br>\$120.0      |
| Bill To<br>jfdorsey@yahoo.com<br>Description<br>P2586 - 1" Blue lapel pins<br>Note to recipient | Quar           | Nutitival Unit price<br>200 \$0.60 | Amour<br>\$120.0<br>\$120.00 |

Copyright © 1999-2012 PayPal. All rights reserved.

3. On the first "Choose a way to pay" screen, click the Don't have a PayPal account? Link.

| Here's your invoid                                                                         | ce                 | Choose a way to pay<br>PayPal securely processes payments for pcapin@pcaawareness.net. |        |
|--------------------------------------------------------------------------------------------|--------------------|----------------------------------------------------------------------------------------|--------|
| Descriptions<br>Payment to Jim Dorsey for invoice 2<br>Item price: \$120.00<br>Quantity: 1 | Amount<br>\$120.00 | Have a PayPal account?<br>Log in to your account to pay                                | PayPal |
| Item total<br>Shipping and handling:                                                       | \$120.00<br>\$7.25 | Email<br>jfdorsey@yahoo.com                                                            |        |
|                                                                                            | Total \$127.25 USD | Log In<br>Forgot your email address or password?                                       |        |
|                                                                                            |                    | Don't have a PayPal account?     Pay with your debit or credit card a PayPal guest     |        |
|                                                                                            |                    |                                                                                        |        |

#### Site Feedback [-]

PayPal. The safer, easier way to pay. For more information, read our <u>User Agreement</u> and <u>Privacy Policy</u>. Copyright © 1999-2012 PayPal. All rights reserved. 4. Fill in all the Credit Card information on the next "Choose a way to pay" screen. (On this screen, you must complete ALL the fields correctly, as they appear on your credit card statement, even though there is no indication that they are all mandatory. This is for your security.)

| Here's your invoic                                                         | e                                        | Choose a way to pay<br>PayPal securely processes paymer                              | nts for pcapin@pcaawareness.r | net.  |
|----------------------------------------------------------------------------|------------------------------------------|--------------------------------------------------------------------------------------|-------------------------------|-------|
| Descriptions                                                               | Amount                                   |                                                                                      |                               |       |
| Payment to Jim Dorsey for invoice 2<br>Item price: \$120.00<br>Quantity: 1 | \$120.00                                 | Have a PayPal account? Log in to your account to pay                                 |                               | PayPa |
| Item total<br>Shipping and handling:                                       | \$120.00<br>\$7.25<br>Total \$127.25 USD | Don't have a PayPal account?<br>Pay with your debit or credit card as a PayPal guest |                               |       |
|                                                                            |                                          | Country                                                                              | United States                 | •     |
|                                                                            |                                          | Card number                                                                          | 1234567890123456              |       |
|                                                                            |                                          | Payment Types                                                                        | VISA Martine                  |       |
|                                                                            | - 1                                      | Expiration date                                                                      | mm yy<br>12 / 13              |       |
|                                                                            | - 1                                      | CSC<br>What is this?                                                                 | 456                           |       |
|                                                                            |                                          | First name                                                                           | James                         |       |
|                                                                            |                                          | Last name                                                                            | Dorsey                        |       |
|                                                                            |                                          | Address line 1                                                                       | 908 - 5 Lisa Street           |       |
|                                                                            |                                          | Address line 2<br>(optional)                                                         |                               |       |
|                                                                            |                                          | City/State                                                                           | Lewiston                      | NY 💌  |
|                                                                            |                                          | ZIP code                                                                             | 14092                         |       |
|                                                                            | - 1                                      | Phone type<br>Why is this needed?                                                    | Mobile 💌                      |       |
|                                                                            |                                          | Phone number                                                                         | 555-555-1234                  |       |

5. After filling in the credit card information, click on **<Review and Continue>** button at the bottom of the screen.

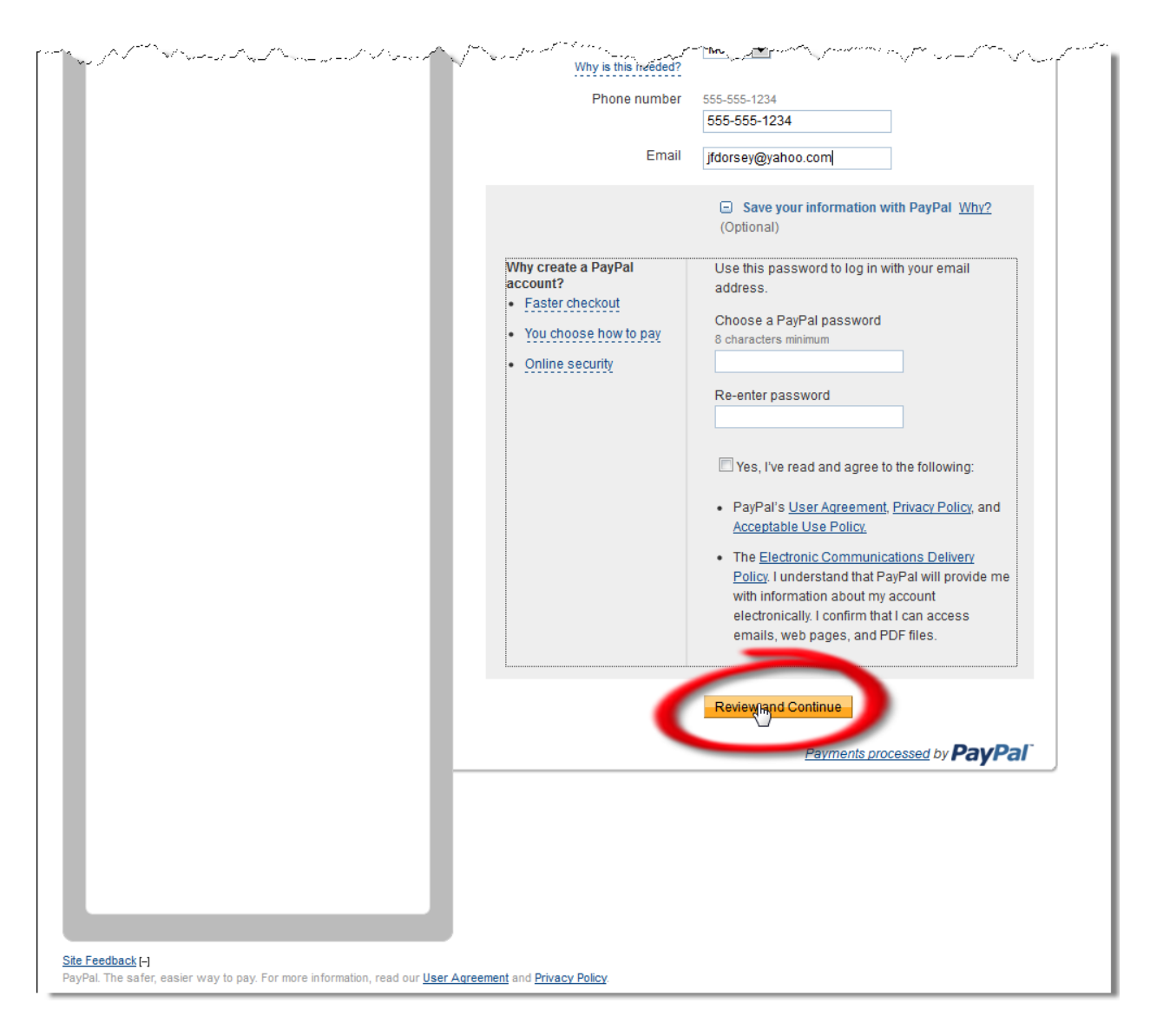

 Finally, click the <Pay Now> button at the bottom of the "Review your information" screen.

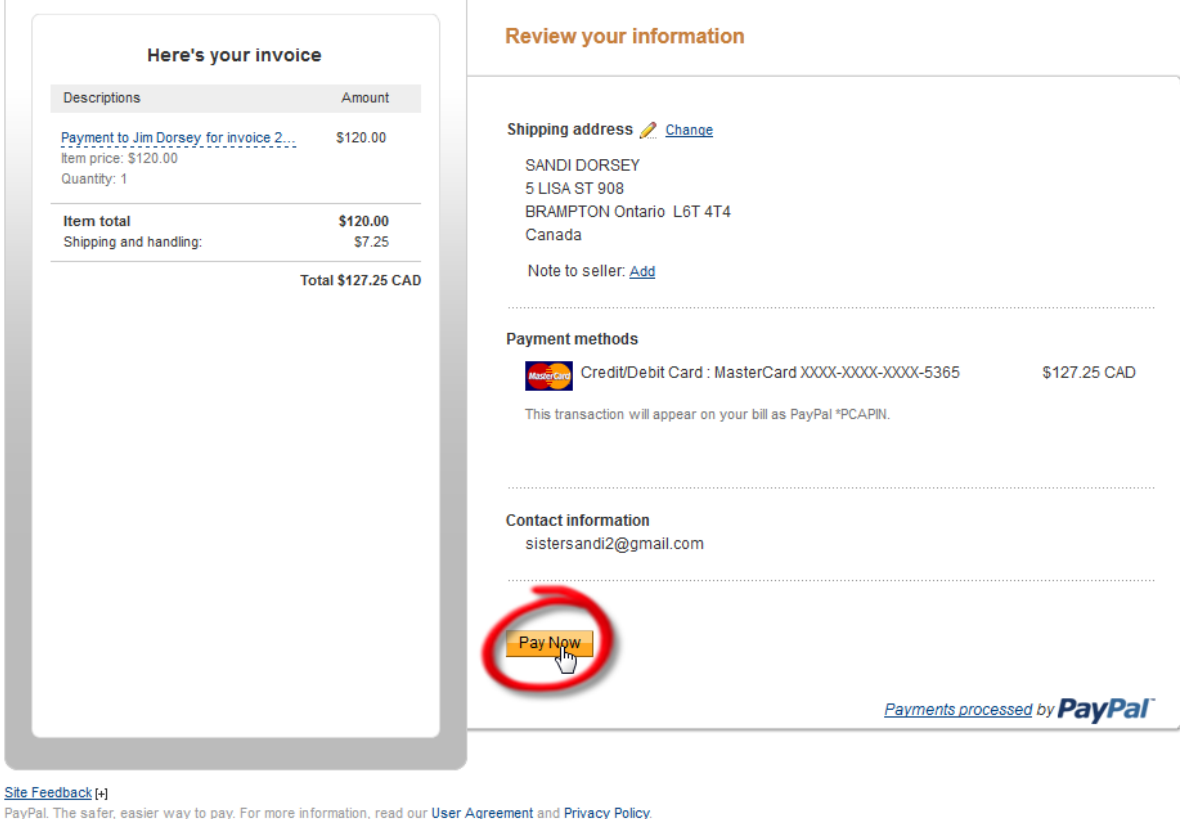

PayPal. The safer, easier way to pay. For more information, read our <u>User Agreement</u> and <u>Privacy Policy</u> Copyright © 1999-2012 PayPal. All rights reserved.

7. We will both be advised that you have successfully paid the invoice.